# Telemed Visits with the OnPatient App

You can now easily join and schedule (if enabled by your provider)video visits through the OnPatient PHR app.

In this article we will look at:

- Scheduling a video vist
- Joining a video visit

## Scheduling a Video Visit

1. Once you have installed and logged in to the app, tap on the Appointments menu.

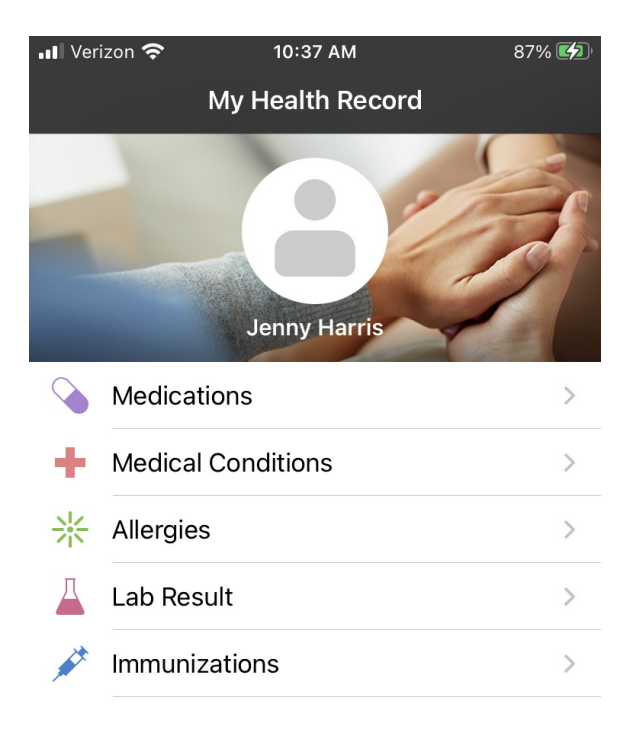

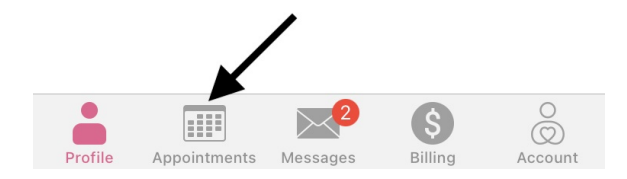

2. On this page you can see any upcoming appointments that you have scheduled. To schedule a new appointment, select the (

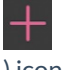

) icon.

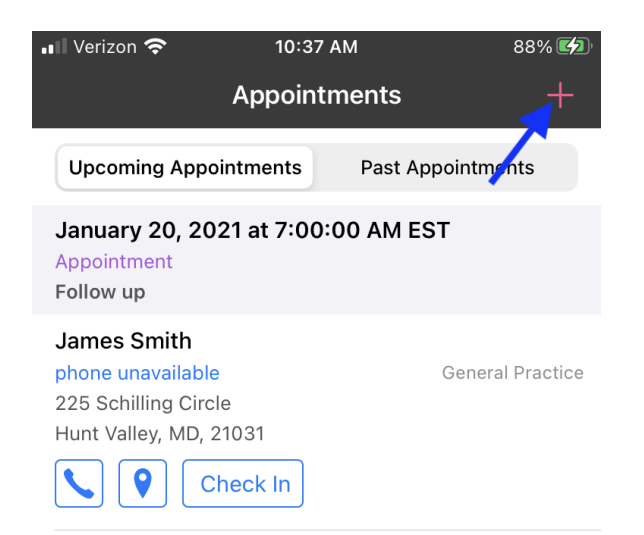

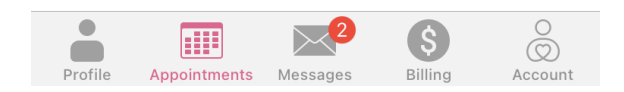

3. Here you can choose the type of appointment. Select Video Visit.

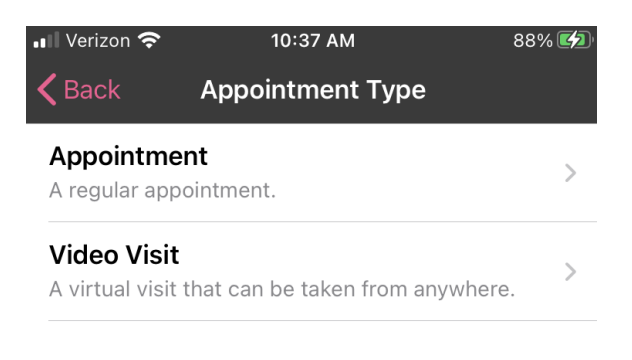

4. Choose the provider you would like to schedule with.

| 📲 Verizon 奈                                     | 10:39 AM                 | 88% 💋 |
|-------------------------------------------------|--------------------------|-------|
| <b>〈</b> Back                                   | Select Doctor            |       |
| Jane Smith<br>Ophthalmologi<br>Scheduling Ava   | st<br>ilable             | >     |
| James Smit<br>General Practic<br>Scheduling Ava | <b>h</b><br>ce<br>ilable | >     |

## 5. Select an appointment time by tapping on a time.

| 📶 Verizon 奈            | 10:39 AM   | 88% 🛃           |
|------------------------|------------|-----------------|
| <b>〈</b> Select Office |            |                 |
| Tue, 01/19             | Wed, 01/20 | Thu, 01/21      |
|                        |            |                 |
|                        | 10:00 AM   | 10:00 AM        |
|                        | 10:10 AM   | 10:10 AM        |
|                        | 10:20 AM   | 10:20 AM        |
|                        | 10:30 AM   | 10:30 AM        |
| 10:40 AM               | 10:40 AM   | 10:40 AM        |
| 10:50 AM               | 10:50 AM   | 10:50 AM        |
| 11:00 AM               | 11:00 AM   | 11:00 AM        |
| 11:10 AM               | 11:10 AM   | 11:10 AM        |
| 11:20 AM               | 11:20 AM   | 11:20 AM        |
| 11:30 AM               | 11:30 AM   | 11:30 AM        |
| 11:40 AM               | 11:40 AM   | 11:40 AM        |
| 11:50 AM               | 11:50 AM   | 11:50 AM        |
| Profile Appointments   | Messages   | Billing Account |

6. Enter a **Reason for Visit** and select **Next**.

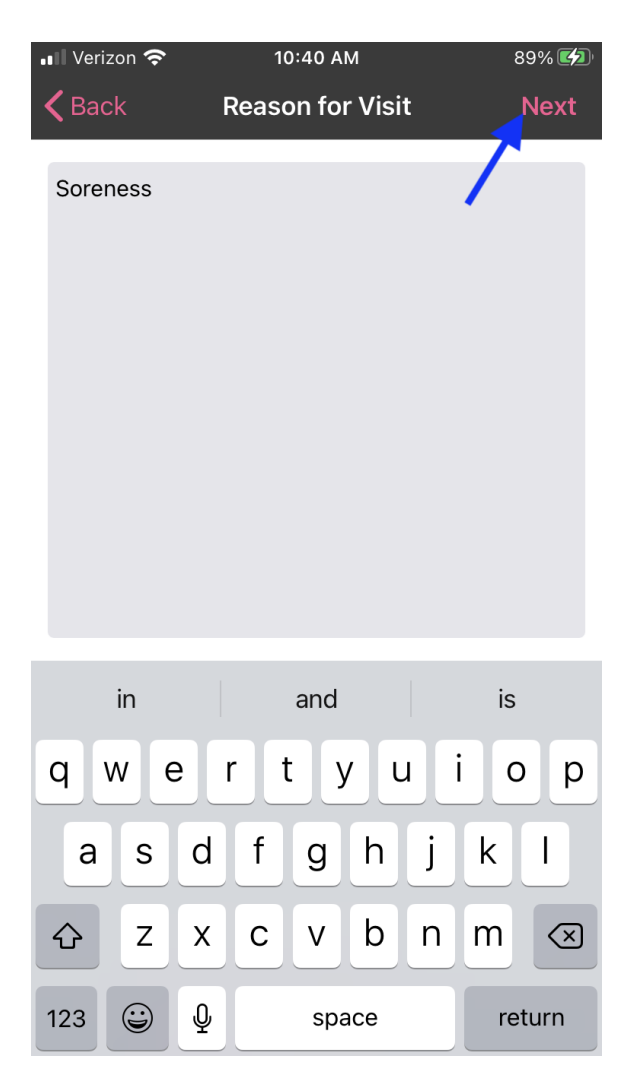

7. Confirm the appointment.

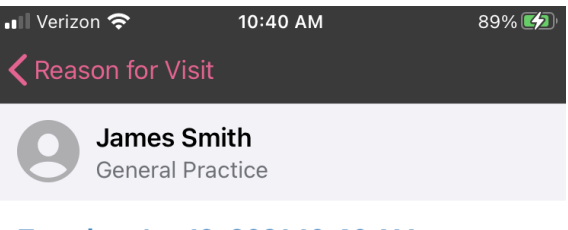

### Tuesday, Jan 19, 2021 10:40 AM

#### Appointment Type Video Visit

Reason For Visit

Soreness

#### Telehealth

225 Schilling Circle Hunt Valley, MD, 21031 phone unavailable

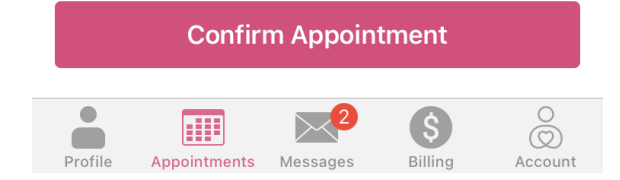

8. After confirming the appointment, it will appear in the list of your upcoming appointments.

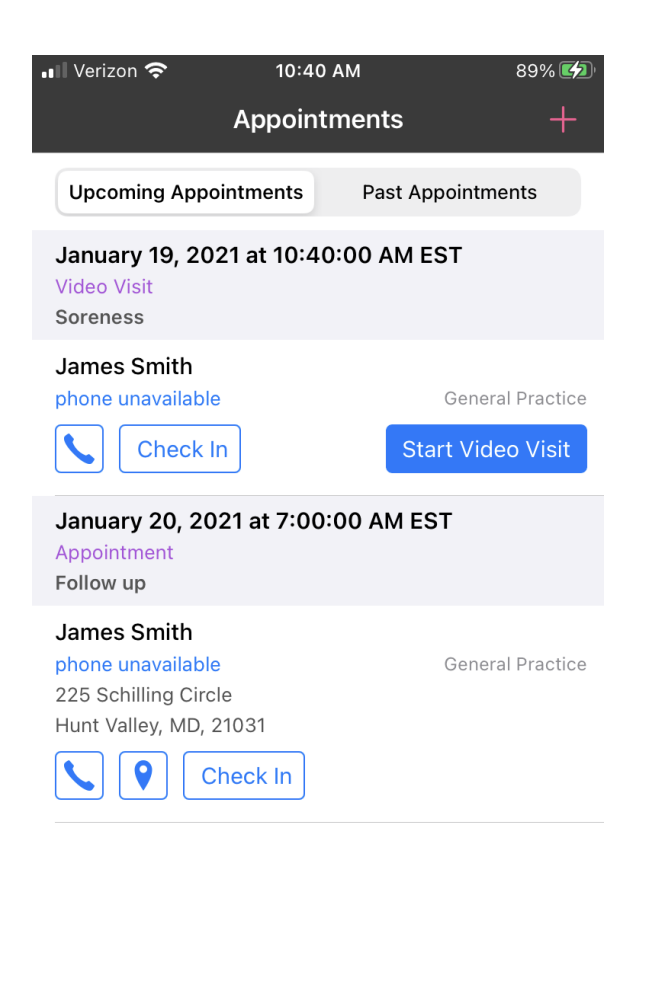

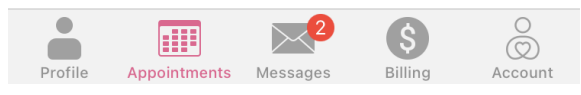

# Joining a Video Visit

Whether your video visit was scheduled on the app or by the office you can join the visit by going to the appointments section on the app.

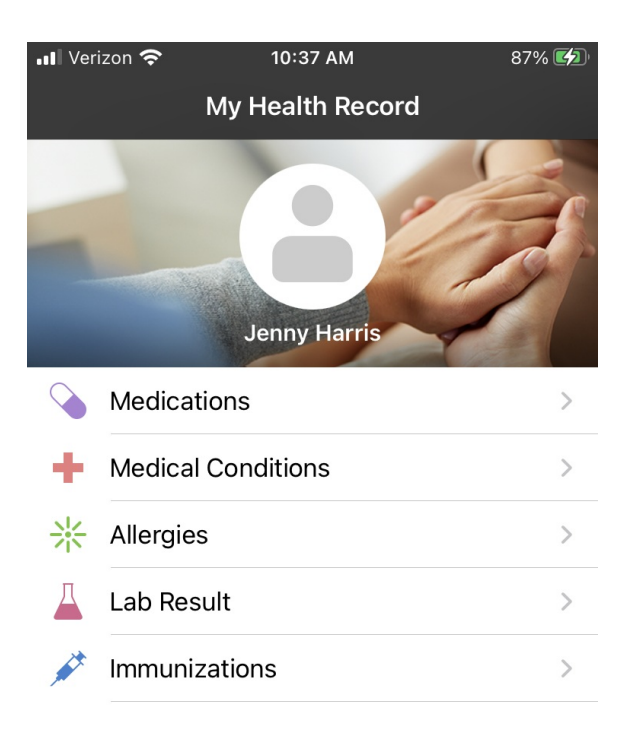

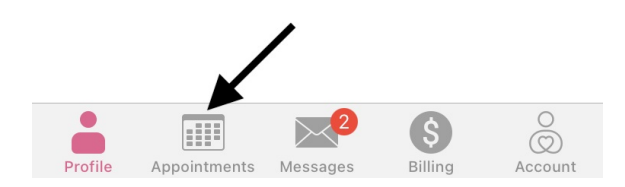

1. Select Start Video Visit.

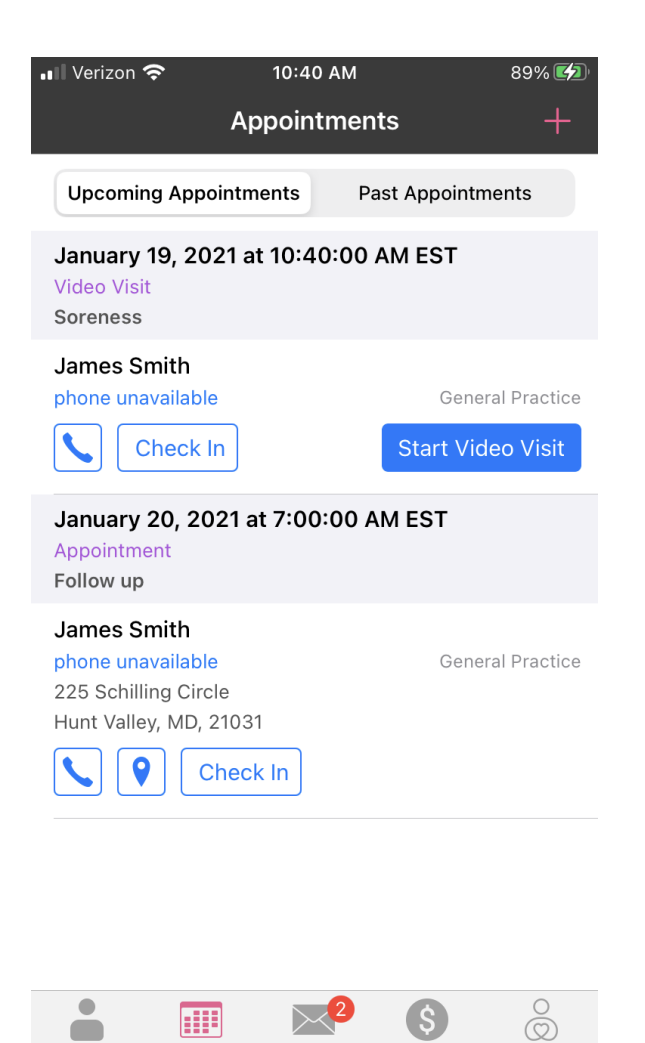

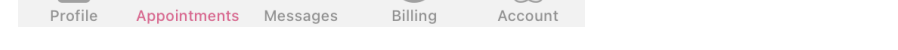

2. The first time you start a video visit you will have to enable your camera and microphone. Click **OK** for each one.

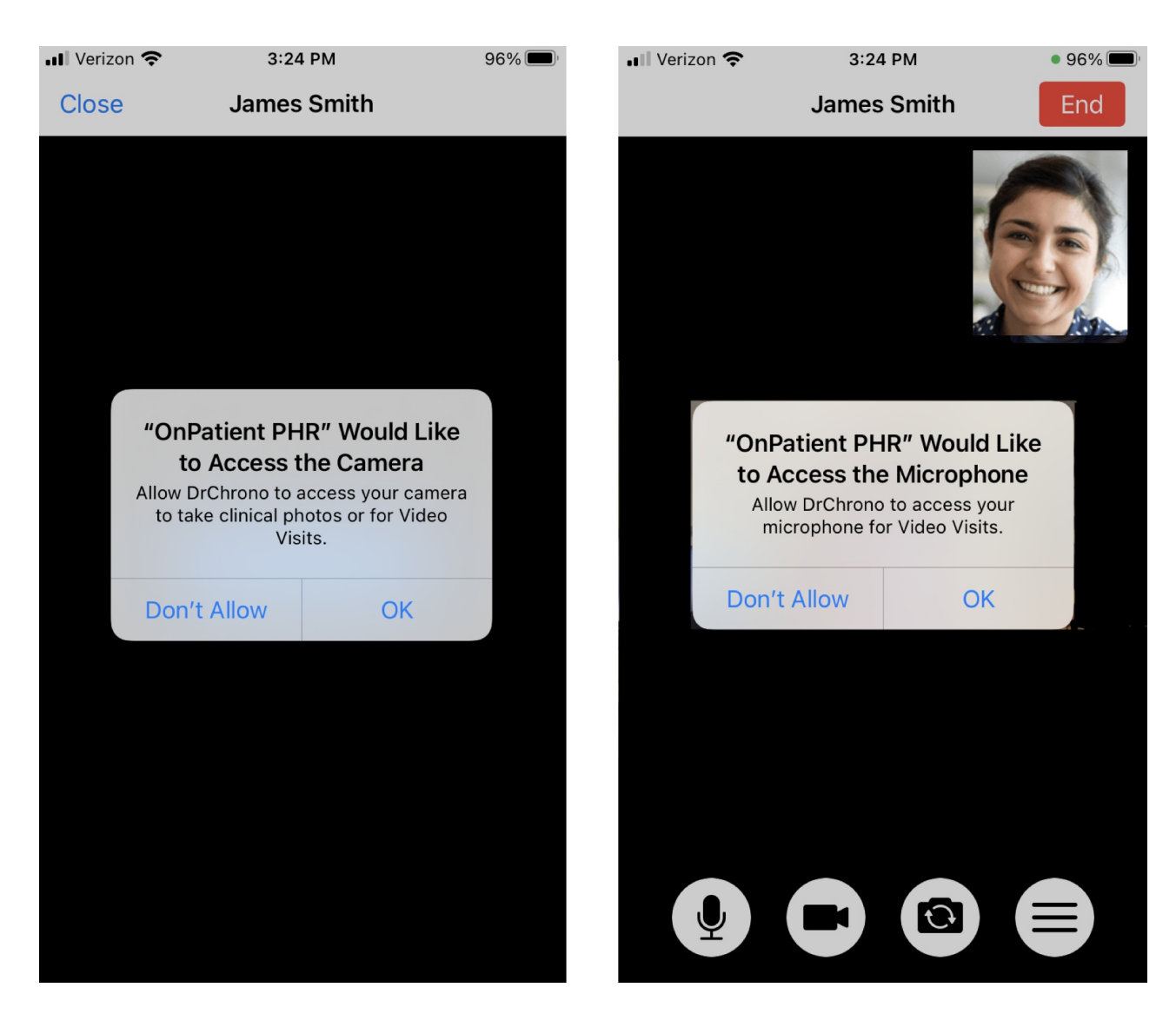

3. Tap Start Video Visit.

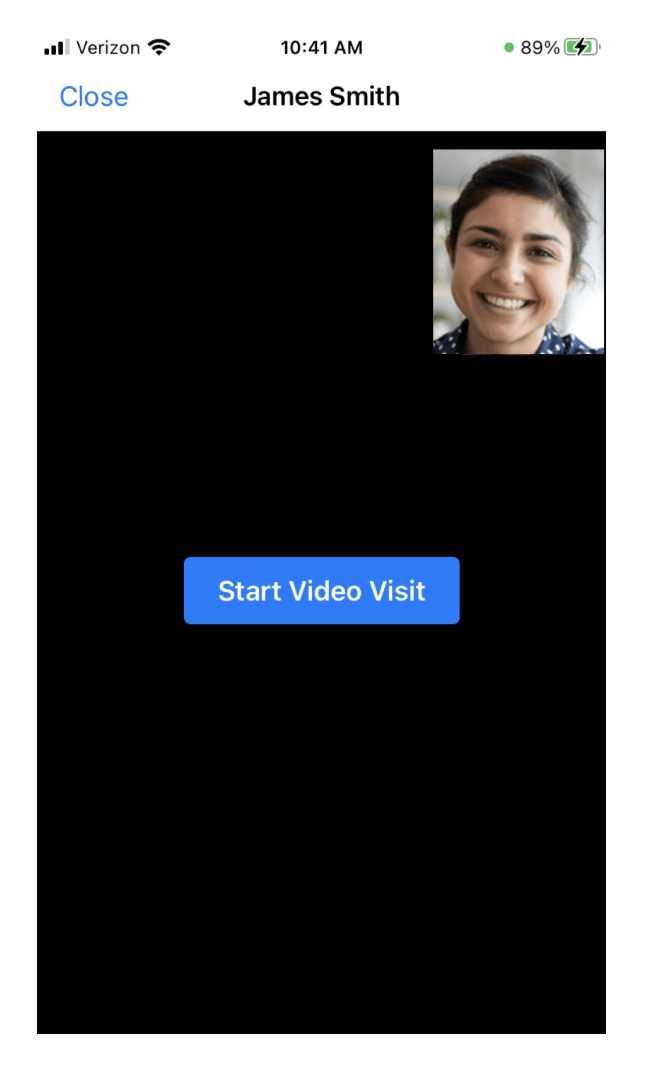

4. If there are any consent forms to sign, there will be a notification. Tap the (

) icon to access the forms.

 $(\equiv)$ 

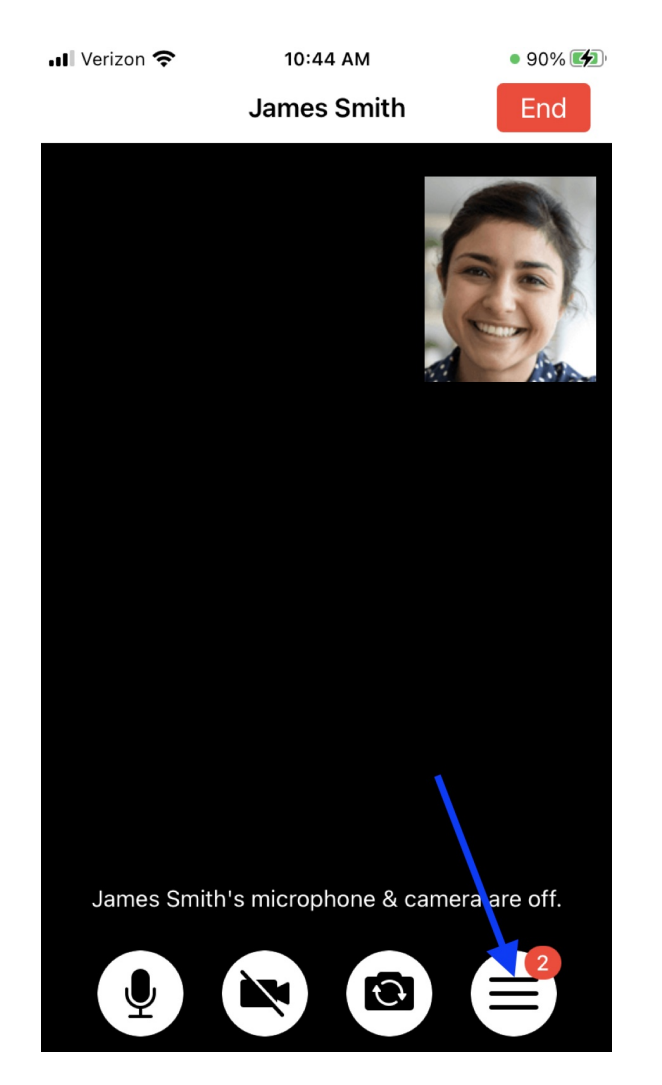

5. Select the form to sign and select **Tap here to sign document**.

| 📲 Verizon 奈                | 10:44 AM                                        | • 90% 💋        | 📶 Verizon 奈                                                                                                    | 10:45 AM                                                                                                    | • 90% 💋                                                                                                    |
|----------------------------|-------------------------------------------------|----------------|----------------------------------------------------------------------------------------------------|----------------------------------------------------------------------------------------------------|----------------------------------------------------------------------------------------------------|
| Close                      | Consent Forms                                   |                | <b>〈</b> Consent Forn                                                                                                    | ns                                                                                                    |                                                                                                    |
| 2 co<br>Tap on a           | nsent forms not signe<br>n item below to read & | ed.<br>& sign. | Read the doc<br>at the bo                                                                                                    | cument and tap or<br>ttom of the page                                                                                                    | n the button<br>to sign.                                                                                                    |
| Telehealth C<br>Not Signed | onsent                                          | >              | 1 of 3                                                                                                    |                                                                                                    |                                                                                                    |
| HIPAA Data I               | Use Agreement                                   | >              | <text><text><text><text><text><text><text><text><text><text><text><text><text></text></text></text></text></text></text></text></text></text></text></text></text></text> | We WEIGHCA, WORKANG WARDING YOU MAY BE USED. YOU TANK THE USED AND TANK THE USED AND | IN DESCRIPTION OF THE STATE OF THE STATE OF |

6. Use your finger to sign. Tap **Save Signature**. Repeat for any other consent forms and select **Close**.

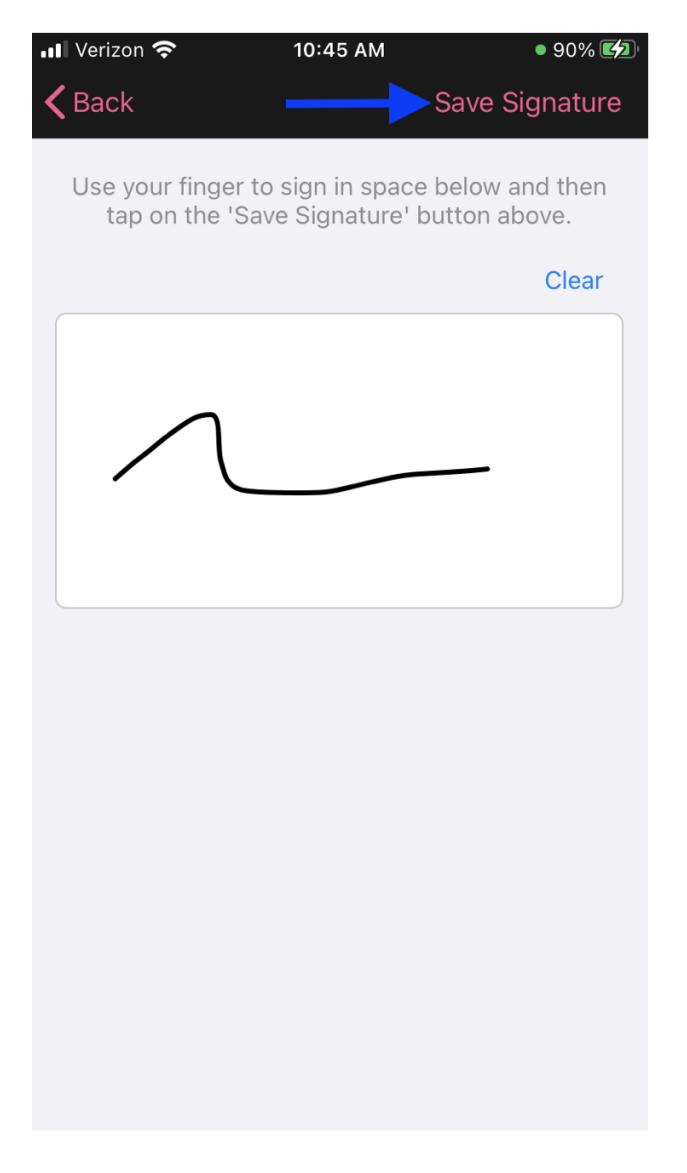

| Verizon 穼               | 10:45 AM            | • 90% 💋 |
|-------------------------|---------------------|---------|
| Close                   | Consent Forms       |         |
| All con                 | sent forms were sig | gned.   |
| Telehealth Co<br>Signed | onsent              | >       |
| HIPAA Data U<br>Signed  | lse Agreement       | >       |
|                         |                     |         |
|                         |                     |         |
|                         |                     |         |
|                         |                     |         |
|                         |                     |         |

7. Your provider will join the visit. When finished, tap End.

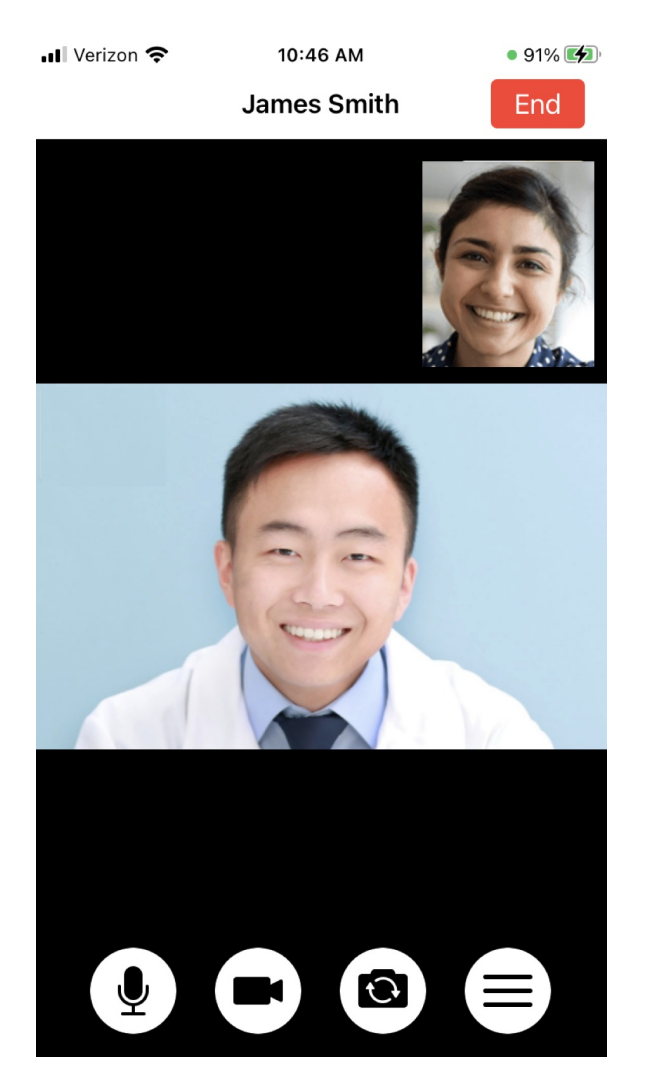